## Установка даты и времени

Версия для печати больше не поддерживается и может содержать ошибки обработки. Обновите закладки браузера и используйте вместо этого функцию печати браузера по умолчанию.

Во вкладке «Настройки ККТ» необходимо задать корректное время вручную или нажать кнопку «Обновить время» (при нажатии, происходит обновление времени до актуального, установленного на ПК, в окошке рядом отображается текущее время в формате ЧЧ:MM:CC), а затем нажать на кнопку «Установить Время», «Установить Дату», поставить чек бокс «подтвердить» и ещё раз нажать «Установить Дату» как показано на рисунке 1.

| 🟈 Custom-RU Test Tool                                                                                                    |                      |                                              |                                  | – 🗆 X                          |  |
|----------------------------------------------------------------------------------------------------|----------------------|----------------------------------------------|----------------------------------|--------------------------------|--|
| Файл Параметры связи Настройки ? Утилита: 2.13.1.9   О Ethemet Port 9100 Пароль Оператора 999999 МС: 50.2.1 Утилита: 2.13.1.9   Image: Serial VIVITUAL COM { ✓ Обновить Подключить Отключить Перезапуск 0H: 99000001036005 API: 5.2.2.1   Serial 5760. ✓ Отключить Отключить Перезапуск 0H: 999078002014438 API: 5.2.2.1   Consumer KVT Настройки (KT) Соли о Ф. Отключить Перезапуск 0H: 999078002014438 CM: 3AXPbTA |                      |                                              |                                  |                                |  |
| Настройки соединения                                                                                                    |                      | настройки Даты/Времени                       | Основные настройки               |                                |  |
| Настроить USB Профиль                                                                                                    | Параметры Связи с ПК | Установить Время                             | Сохранить/Загрузить<br>Настройки | Запрограммир. Кассиров         |  |
| Параметры Ethemet                                                                                                    | Параметры Wi-Fi      | l3:47:17 ··································· | Основные настройки               | Запрограммир. Отделы           |  |
| Параметры ОФД                                                                                                    |                      | Установить Дату                              | Конфигурация Чека                | Параметры Чека                 |  |
|                                                                                                    |                      |                                              | Запрограммир. Заголовок          | Сообщение в конце чека         |  |
|                                                                                                    |                      |                                              | Загрузка логотипов               | Настройки Оплаты               |  |
|                                                                                                    |                      |                                              | Настройка Шрифтов                | Настройки Эджектора<br>(VKP80) |  |
|                                                                                                    |                      |                                              | Настройки Бумаги/Печати          |                                |  |
|                                                                                                    |                      |                                              |                                  |                                |  |
| 08.11.2022 15:47:13.112 -> Open Connection Command -> Код ошибки: 0                                                                                                    |                      |                                              |                                  |                                |  |
|                                                                                                    |                      |                                              |                                  |                                |  |
|                                                                                                    |                      |                                              |                                  |                                |  |
| ×                                                                                                    |                      |                                              |                                  |                                |  |
| Очистить лог Закрыть                                                                                                    |                      |                                              |                                  |                                |  |

Рисунок 1. Установка даты и времени.

Чтобы убедиться в корректности установки даты и времени, необходимо зайти на вкладку "Статус ККТ" и нажать кнопку "Получить Дату", в нижней части утилиты появится сообщение с запрошенными данными:

Код ошибки: 0 - [NULL] -> [Operator SN]:99 -> [Date]:29.11.2022 12:56:04 и справа в окне, появится установленные в ККТ дата и время, как показано на рисунке 2.

| 🔗 Custom-RU Test Tool                                                                                                    | – 🗆 X                                          |  |  |  |  |
|----------------------------------------------------------------------------------------------------|------------------------------------------------|--|--|--|--|
| Файл Параметры связи Настройки ?                                                                                                    |                                                |  |  |  |  |
| Port 9100 Пароль Оператора 999999 ККТ: ОЗХ-Ф ФФД 1.2   О СОМЗ - Q3xF RU VIRTUAL COM ( ) Обновить Пароль Оператора 999999 MD5: 2CFEE8073697E8FB7D9A8BC   57600 Отключить Отключить Перезапуск ФН: 999978902014535   Статус ККТ Настройки ККТ Статус ФН Смена Чеки Регистрация Не Фиск. Режим Диск. Утилиты Графика 1 Графика 2 Сервис | Утилита: 2.13.1.9<br>API: 5.2.2.1<br>СЗВС500ЕВ |  |  |  |  |
| Дата/Время:                                                                                                    | ~                                              |  |  |  |  |
| Гудок Статус ККТ Статус смены Информация о Чеке Дата/Время ККТ: 29.11.2                                                                                                    | 2022 13:18:46                                  |  |  |  |  |
| Получить Дату Информация о ККТ Статус Чека Статус Последнего Чека                                                                                                    |                                                |  |  |  |  |
| Печатать Инфо о ККТ Печатать Расширенную Инфо о ККТ Статус Итога Чека Ден.Ящика                                                                                                    |                                                |  |  |  |  |
| Протяжка Бумаги 5 Статус Сменных Итогов A Статус Общего Итога                                                                                                    |                                                |  |  |  |  |
| Открыть Ден.Ящик 0 Расширенные отчеты Статус Непереданных ФД                                                                                                    |                                                |  |  |  |  |
| Статистический Отчет По Отделам за СМЕНУ У Отделов 1                                                                                                    |                                                |  |  |  |  |
| Статистический Отчет по Тип Скидки 1                                                                                                    |                                                |  |  |  |  |
| Статистич.Отчет без Обнуления По Отделам за СМЕНУ 🗸                                                                                                    | ~                                              |  |  |  |  |
| Статистич.Отчет с Обнулением По Отделам за ПЕРИОД ~ Очистить                                                                                                    | Сохранить                                      |  |  |  |  |
| 29.11.2022 13:19:15.419 -> Open Connection Command -> Код ошибки: 0<br>29.11.2022 13:19:19.411 -> GetPrinterDateTime -> Код ошибки: 0 - [NULL] -> [Operator SN]:99 -> <u>[Date]:29.11.2022 13:18:46</u>                                                                                                    |                                                |  |  |  |  |
|                                                                                                    | ~                                              |  |  |  |  |
| Очистить лог Закрыть                                                                                                    |                                                |  |  |  |  |

Рисунок 2. Запрос даты и времени.

## https://link.customwiki.ru/DateTimeSet

## Источник — http://customwiki.ru/index.php?title=Установка\_даты\_и\_времени&oldid=858

Эта страница в последний раз была отредактирована 14 сентября 2023 в 12:01.